## Instalação do sistema – GCOM

- 1. Clique no link <u>http://www.jvg.com.br/instalar/gcom.exe</u> ou copie e cole em seu navegador.
  - Após fazer o download do aplicativo, execute-o e siga os passos para fazer a instalação do sistema;
  - Isso vai criar um atalho na sua área de trabalho e a pasta JVG, dentro do disco local C:\
- 2. Clique no link <u>http://www.jvg.com.br/instalar/mysql.msi</u> ou copie e cole em seu navegador.
  - Após fazer o download do aplicativo, execute-o e siga os passos para fazer a instalação dos recursos necessários para conexão com Banco de Dados MySQL.
- 3. Configuração do atalho:

JVG

- Clique com o botão direito do mouse sobre o atalho em sua área de trabalho e selecione a opção Propriedades;
- No campo destino dentro da aba atalho, vá até o final e substitua a palavra EMPRESA pelo nome indicado pelo suporte JVG.